# **GASSENDI TUTO 23**

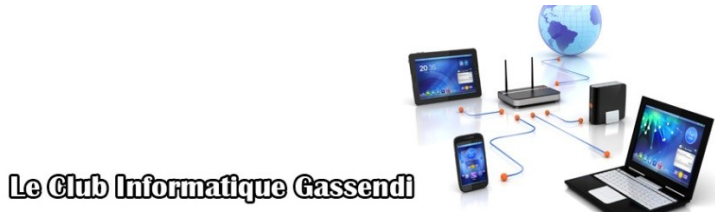

dimanche 21 février 2021

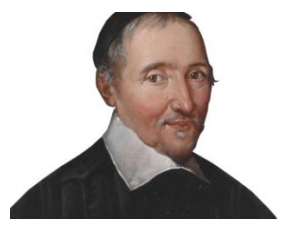

# Tuto : LibreOffice : Writer ; le suivi des modifications

Vidéo

#### Élaboration

18 janvier 2017

Thierry Le Cocq

GASSENDI

Animateur

Administration informatique

tutos\_de\_titi\_23\_Libre-office-Writer\_suivi\_modifications\_V0.1.odtE: \Informatique\CLUB\ 01\_Club\_petits\_fichiers\_cle\_USB\ Club\_mes\_tuto\tuto\_23\_Libre-office-Writer\_suivi\_modifications\E:\ Informatique\CLUB\ 01\_Club\_petits\_fichiers\_cle\_USB\ Club\_mes\_tuto\tuto\_23\_Libre-office-Writer\_suivi\_modifications\

Nom du fichier

# Objectif général

Faciliter l'évolution d'un document par un auteur et un ou plusieurs correcteurs.

# Objectifs de la séquence

Vous serez en mesure :

- ✔ De compléter les données d'identité de LibreOffice.
- ✓ D'utiliser les versions d'un document texte
- ✓ En tant qu'auteur ;
  - ✔ D'afficher le suivi des modifications, dans Writer
  - ✔ D'accepter, de rejeter les modifications proposées par le correcteur.ice
  - ✓ D'effacer les commentaires rédiger par le correcteur.ice
- ✓ En tant que correcteur ;
  - ✔ D'enregistrer le suivi des modifications, dans Writer
  - ✓ De modifier, commenter un texte.

## Table des matières

| A) Téléchargement et installation de LibreOffice              | 4 |
|---------------------------------------------------------------|---|
| 1. Identification du site                                     | 4 |
| 2. Installation                                               | 4 |
| B) Préparation                                                | 5 |
| 3. Âuteur/correctrice                                         | 5 |
| 4. Enregistrement en version                                  | 6 |
| C) Rédaction du document                                      | 7 |
| 5. Affichage de la barre d'outils « suivi des modifications » | 7 |
| D) Correction du document                                     | 8 |
| 6. Paramétrage                                                | 8 |
| 7. Correction.                                                | 8 |
| E) Analyse des corrections par l'auteur                       | 9 |

# **A)** <u>Téléchargement et installation de LibreOffice</u>

## 1. Identification du site

Wikipedia, pourrait vous aider, voici le lien :

https://fr.libreoffice.org/donate/dl/win-x86\_64/7.o.4/fr/LibreOffice\_7.o.4\_Win\_x64.msi

## 2. Installation

- 1. Ouvrir l'explorateur de fichiers et depuis le dossier Téléchargements.
- 2. Double-clic sur LibreOffice\_7.0.4\_Win\_x64.msi
- 3. Suivre les consignes par défaut.

## **B)** <u>**P**RÉPARATION</u>

#### **3.** Auteur/correctrice

Dans notre tutoriel, nous considérerons qu'il y a un seul auteur et un seul correcteur (en l'occurrence une correctrice). Mais des combinaisons plus complexes sont envisageables. Chacun utilisant un ordinateur qui lui est propre.

Chaque intervenant (auteur ou correctrice) doit compléter sur son poste les données d'identité. En ne respectant pas cette contrainte, il devient impossible pour le logiciel de savoir qui fait quoi. (Il est évident que l'auteur peut effacer, modifier son texte sans intervention d'une correctrice.)

Cliquer sur le menu outils / options, et compléter dans la partie LibreOffice / données d'identité les valeurs prénom, nom. Ces informations seront répercutées sur l'ensemble des logiciels LibreOffice. Vous pouvez utiliser des pseudonymes.

| Options - LibreOffice - Donnée                                               | es d' | identité                              | >                                                          | < |
|------------------------------------------------------------------------------|-------|---------------------------------------|------------------------------------------------------------|---|
| LibreOffice                                                                  |       | Adresse                               |                                                            |   |
| Donnees d'Identite<br>Général                                                |       | <u>S</u> ociété :                     |                                                            |   |
| Affichage                                                                    |       | Prénom/Nom/Initiales :                | Thierry AUTEUR TA                                          |   |
| Impression<br>Chemins                                                        |       | <u>R</u> ue :                         |                                                            |   |
| Polices                                                                      |       | <u>C</u> ode postal/ville :           |                                                            |   |
| Sécurité<br>Personnalisation                                                 |       | Pays/Région :                         |                                                            |   |
| Couleurs de l'interfac                                                       | e     | <u>T</u> itre/Position :              |                                                            |   |
| Accessibilité<br>Avancé                                                      |       | Téléphone (personnel/professionnel) : |                                                            |   |
| Mise à jour en ligne                                                         |       | Fa <u>x</u> /Courriel :               |                                                            |   |
| OpenCL                                                                       |       |                                       | ☑ <u>U</u> tiliser les données dans les propriétés du docu |   |
| <ul> <li>Chargement/enregistrem</li> <li>Paramètres linguistiques</li> </ul> | e     | Chiffrement                           |                                                            |   |
| LibreOffice Writer                                                           |       | Clé <u>d</u> e signature OpenPGP:     | Pas de clé 🗸 🗸                                             |   |
| LibreOffice Writer/Web     LibreOffice Base                                  |       | Clé de c <u>h</u> iffrement OpenPGP:  | Pas de clé 🗸                                               |   |
| Diagrammes     S                                                             | *     |                                       | Si chiffrement des documents, toujours chiffre             |   |
| Aide                                                                         |       | Ré <u>t</u> ablir                     | <u>Appliquer</u> <u>OK</u> <u>Annuler</u>                  |   |

## 4. Enregistrement en version

L'auteur commencera par compléter les propriétés de son document puis enregistrera la première version de son travail avec le Menu Fichier Enregistrer. Ce qui permettra de définir un nom de fichier, un emplacement, et une extension (appelé aussi type). Par la suite on utilisera le menu Fichier / Version... On peut cocher la case « toujours enregistrer une version à la fermeture ».

| tutos_de_titi_23_Lil | tutos_de_titi_23_Libre-office-Writer_suivi_modifications_V0.1 |                   |                     |                   |                |  |
|----------------------|---------------------------------------------------------------|-------------------|---------------------|-------------------|----------------|--|
| Nouvellese strong    |                                                               |                   |                     |                   |                |  |
| Enregistrer une      | e <u>n</u> ouvelle versior                                    |                   | s enregistrer une n | ouvelle version a | à la fermeture |  |
| Versions existantes  | 5                                                             |                   |                     |                   |                |  |
| Date et heure        | Enregistrée pa                                                | r Comment         | aires               |                   |                |  |
|                      |                                                               |                   |                     |                   |                |  |
|                      |                                                               |                   |                     |                   |                |  |
|                      |                                                               |                   |                     |                   |                |  |
|                      |                                                               |                   |                     |                   |                |  |
|                      |                                                               |                   |                     |                   |                |  |
|                      |                                                               |                   |                     |                   |                |  |
|                      |                                                               |                   |                     |                   |                |  |
|                      |                                                               |                   |                     |                   |                |  |
|                      |                                                               |                   |                     |                   |                |  |
| <u>A</u> ide         | Supprimer                                                     | <u>C</u> omparer  | <u>A</u> fficher    | <u>F</u> ermer    | <u>O</u> uvrir |  |
|                      |                                                               |                   |                     |                   |                |  |
| tutos_de_titi_23_Li  | bre-office-Writer                                             | _suivi_modificati | ons_V0.1            |                   | ×              |  |
| Nouvelles versions   |                                                               | _                 |                     |                   |                |  |
| Enregistrer une      | e <u>n</u> ouvelle versior                                    | <u>I</u> oujour   | s enregistrer une n | ouvelle version à | la fermeture   |  |
| Versions existante   | s                                                             |                   |                     |                   |                |  |
| Date et heure        | Enregistrée pa                                                | r Comment         | aires               |                   |                |  |
| 21/01/2021 14:0      | 5 Thierry AUTEU                                               | K Creation        |                     |                   |                |  |
|                      |                                                               |                   |                     |                   |                |  |
|                      |                                                               |                   |                     |                   |                |  |
|                      |                                                               |                   |                     |                   |                |  |
|                      |                                                               |                   |                     |                   |                |  |
|                      |                                                               |                   |                     |                   |                |  |
|                      |                                                               |                   |                     |                   |                |  |
|                      |                                                               |                   |                     |                   |                |  |
|                      |                                                               |                   |                     |                   |                |  |
| <u>A</u> ide         | <u>S</u> upprimer                                             | <u>C</u> omparer  | <u>A</u> fficher    | <u>F</u> ermer    | <u>O</u> uvrir |  |

Essayer de donner un nom explicite à votre version. Ou utiliser une numérotation. V0.1, suivi de V0.2 etc

## C) <u>Rédaction du document</u>

#### 5. Affichage de la barre d'outils « suivi des modifications »

L'auteur (qui a suivi les prescriptions des parties 3 et 4) clique sur le menu Affichage / Barres d'outils et active le suivi des modifications.

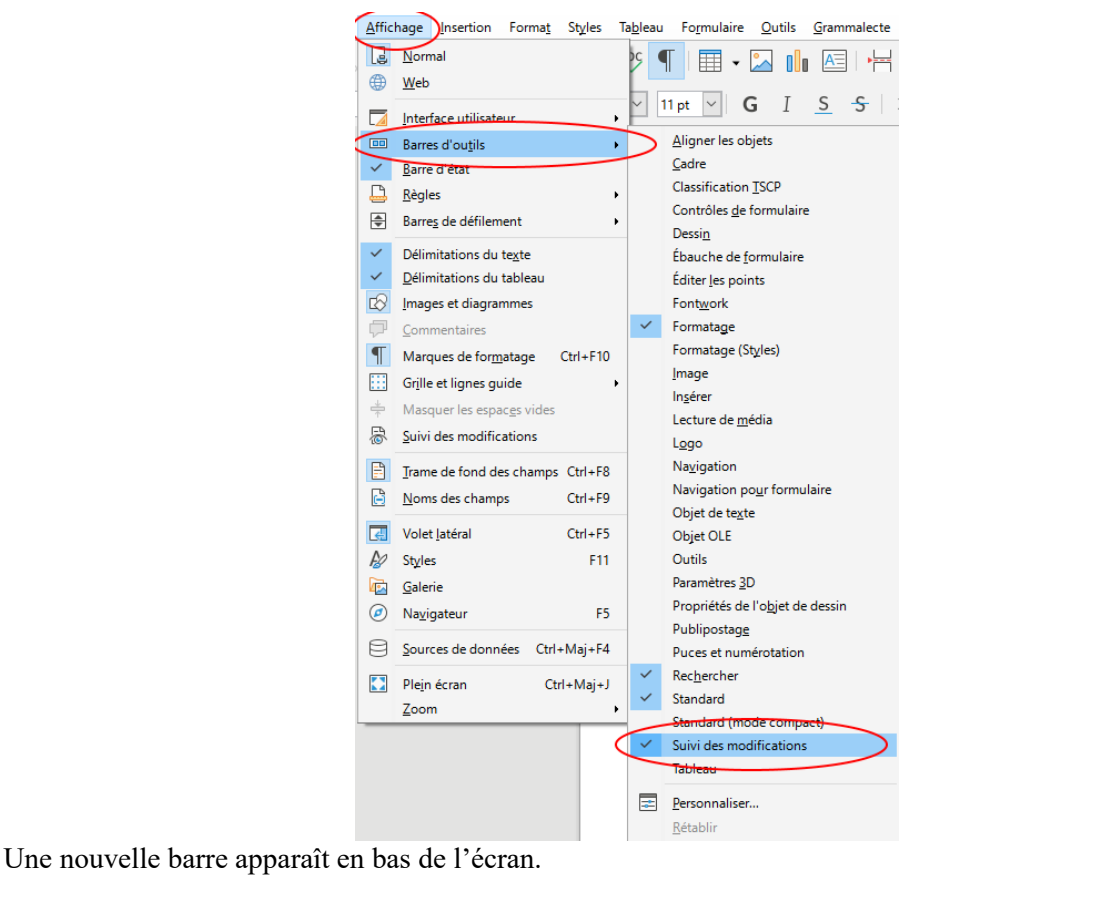

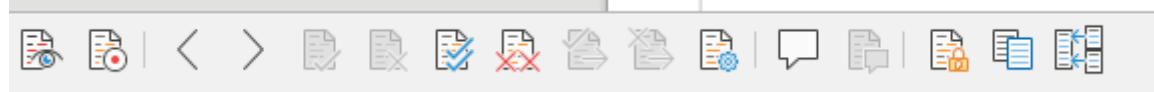

Figure 1: Barre d'outils "suivi des modifications"

Cliquez sur le premier bouton « Afficher les modifications ». Le bouton devient bleu. Red, l'auteur peut rédiger son texte comme à son habitude.

Il enregistre son document par le menu Fichier / Version. Puis transmet le fichier à la correctrice.

## **D)** <u>Correction du document</u>

# 6. PARAMÉTRAGE

La correctrice (qui a suivi les prescriptions de la partie 3) clique sur le menu Affichage / Barres d'outils et active le suivi des modifications. (cf.partie : 5, Affichage de la barre d'outils « suivi des modifications »)

Elle active les boutons « Afficher et suivi des modifications ».

## 7. Correction

Elle peut alors effacer et ajouter du texte comme a son habitude. Les modifications seront mises en évidences de la façon suivante :

| Action                                        | Effet                                                                                      | Illustration                              |
|-----------------------------------------------|--------------------------------------------------------------------------------------------|-------------------------------------------|
| Ajout de texte                                | Le texte ajouté est automatiquement<br>souligné et colorié avec une couleur<br>spécifique. | suivi des modifications                   |
| Suppression de texte                          | Le texte supprimé est barré avec la même<br>couleur spécifique.                            | · <del>comme·a·son·habitude</del> .       |
| Ajouter des<br>commentaires avec le<br>bouton | Crée une « fenêtre » à droite du texte.                                                    | Thierry AUTEUR<br>21/01/2021 17:37        |
| Toute modification                            | Génére un trait vertical dans la marge.                                                    | Elle peut alors<br>évidences <u>de la</u> |

-Après ce travail, il suffit d'enregistrer avec le menu Fichier / Versions... (Cf. partie 4) et de transmettre le fichier à l'auteur.

# E) ANALYSE DES CORRECTIONS PAR L'AUTEUR

L'auteur ouvre le fichier (il est toujours avec le bouton « Afficher les modifications »).

Avec les boutons de navigation chaque modification avec les boutons I auteur passe de correction en correction, il accepte ou refuse I effacera les commentaires après les avoir lus.

Il ne restera plus qu'à enregistrer la dernière version avec le menu Fichier / Version...